## Opret dit eget galleri og upload billeder

Når du er logget ind på fotoklubbens hjemmeside, se det nogenlunde sådan ud:

| Kontrolpanel « Ribe Fotol                     | $klub - V \times +$                                                                                                    |                                                  | – ø ×                            |
|-----------------------------------------------|----------------------------------------------------------------------------------------------------|--------------------------------------------------|----------------------------------|
| $\leftrightarrow$ $\rightarrow$ C $$ https:// | s://ribefotoklub.dk/wp-admin/                                                                                                    |                                                  | * 😐 🔽 🔤 🛛 🔂                      |
| Ġ Google 🚳 Ribe - Byve                        | ejr 🗋 Dansk Sanger-Forbur 👌 ForeningsAdministrat 📙 RM-Wordpr                                                                                                    | ress 📙 RFK - WordPress 💻 Danske Netbank 🔋 e-Boks | Andre bogmærker                  |
| 🔞 📸 Ribe Fotoklub 📮                           | 🖡 0 🕂 Tilføj                                                                                                    |                                                  | 📮 Hejsa, Test Fotoklubmedlem 🔯 🔶 |
| Kontrolpanel                                  | Kontrolpanel                                                                                                    |                                                  | Skærmindstillinger 🔻 Hjælp 🔻     |
| 🕼 Jetpack                                     | Et overblik                                                                                                    | A Hurtigt udkast                                 |                                  |
| 🖈 Indlæg<br>🗿 Galleri                         | 才 17 indlæg ■ 48 sider ■ 2 kommentarer                                                                                                    | Titel                                            |                                  |
| Kommentarer                                   | WordPress 5.0.3 med temaet Frontier.                                                                                                    | Hvad har du på hjerte?                           | Dit brugernavn                   |
| よ Brugere<br>🖋 Værktøjer                      | Akismet har allerede beskyttet dit websted mod 4 spam-kommentarer<br>Der er intet i din spam-kø i øjeblikket.                                                                                                    | r.<br>Gem kladde                                 |                                  |
| Minimer menu                                  |                                                                                                    |                                                  |                                  |
|                                               | Aktivitet                                                                                                    | A                                                |                                  |
|                                               | Senest udgivet           13. januar, 17:51         Nyt år – Nye fotokonkurrencer           10. januar, 17:51         Vindere i konkurrencen Årets foto           9. januar, 10:25         Fotorally i Varde           9. december 2018, 16:29         Ny aktivitetsplan           5. december 2018, 18:28         Opdaterede medlems-portrætter           Seneste kommentarer           Fra jom til Opdaterede medlems-portrætter           Fra jom til Opdaterede medlems-portrætter |                                                  |                                  |
| 🖶 오 🛱 🤮 🖨                                     | I 🖸 🏦 🧿 🕼 XII 🖬 🔯 🖻 Br 🔯                                                                                                    |                                                  | 🗚 🔿 👯 🛄 🕢 🗐 🕼 በእነ 17:33 📮        |

Klik på "Galleri" i venstre-menuen.

Klik på "Tilføj galleri / Billeder".

Første gang du klikker ind på siden, skal du oprette dit galleri på denne side:

| alleri | Opret et nyt galleri | • | Tests' galleri | ADD FILES | START UPLOAD |
|--------|----------------------|---|----------------|-----------|--------------|

Giv dit galleri et navn. Vi foreslår at du skriver "xxxx's galleri" for ensartethedens skyld (erstat xxxx med dit navn (3)).

Klik på "Add files"-knappen og naviger til den mappe, hvor dit billede/dine billeder ligger. Marker det/de billeder, som du vil uploade og klik på "Start upload"-knappen.

Klik nu på "Mannage gallerier"-knappen eller på "Administrer gallerier" i venstre-menuen. Her ser du en oversigt over alle gallerierne på hjemmesiden.

Dit eget galleri indeholder et link, hvor du kan åbne dit galleri og lave forskellige ting (ændre navn, tilføje beskrivelse og tags, rotere, udelukke, slette osv.).

Alle andre gallerier er nedtonede (dem kan du ikke ændre).

<u>Når du har oprettet dit galleri, sender du besked til webmaster (pt. Jørn), der så sørger for at oprette en</u> <u>side, hvor dine billeder kan ses af hjemmesidens besøgende</u>. Skriv til <u>webmaster@ribefotoklub.dk</u>.

Når du næste gang klikker på "Tilføj galleri / Billeder" vælger du dit eget galleri ved pilen i boksen "Galleri". Så kan du uploade flere billeder til dit galleri efter samme opskrift som ovenfor.